# 公的データの見つけ方

令和元年度 大阪府教職員統計教育セミナー

中学校・高等学校コース

令和元年8月1日(木) 総務部 統計課 情報企画グループ

目次

1. 統計情報の入手、利用 ① e-Stat (政府統計の総合窓口)等 (統計ダッシュボード、キッズすたっと) ② 経済・財政と暮らしの指標「見える化」 ③ 大阪府の統計情報 ④ RESAS (地域経済分析システム) ⑤ 様々な統計情報

# 1-①e-Stat (政府統計の総合窓口)

http://www.e-stat.go.jp/

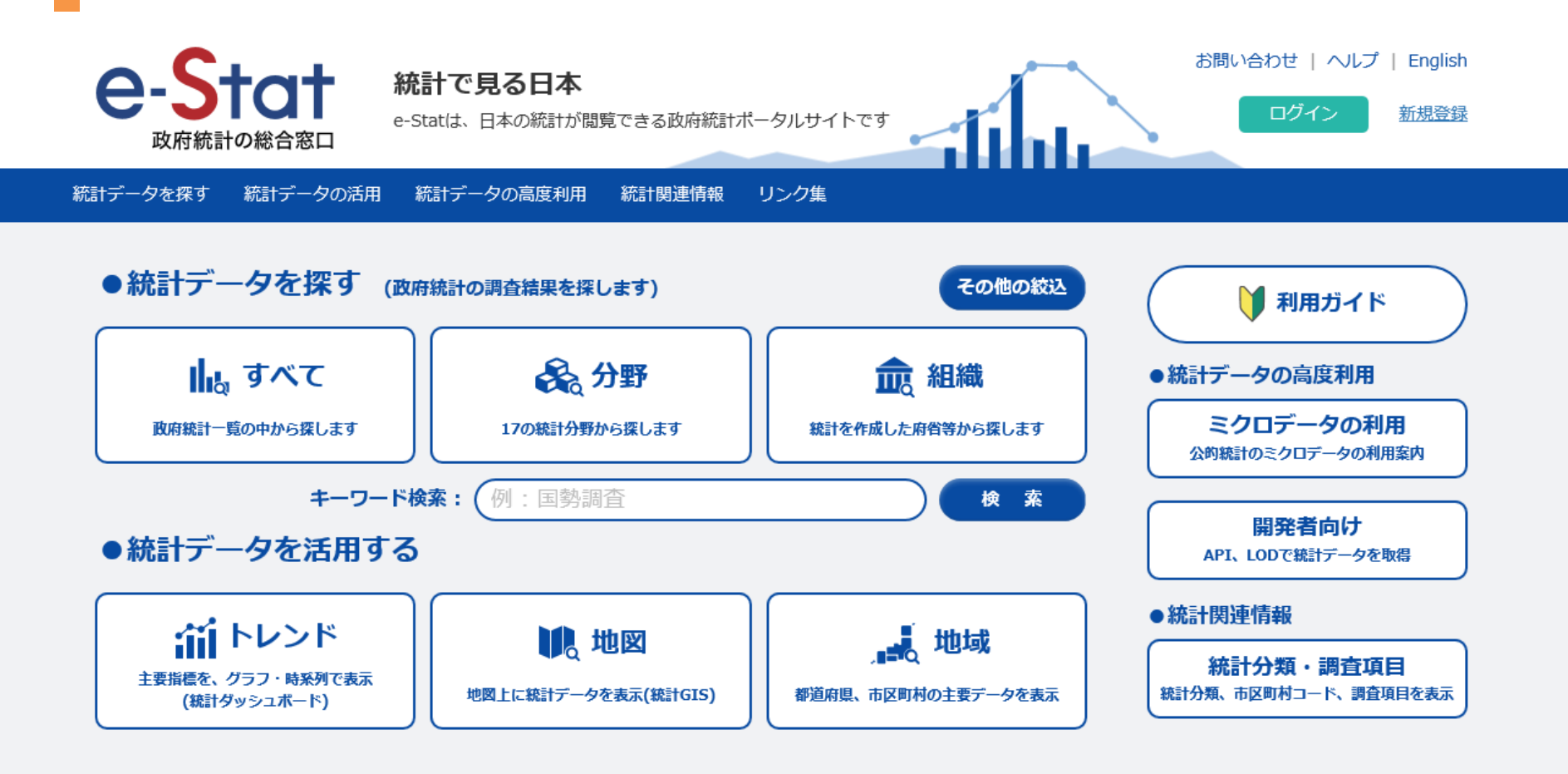

各府省の統計データを一元的・総合的に提供

# 統計ダッシュボード

https://dashboard.e-stat.go.jp/

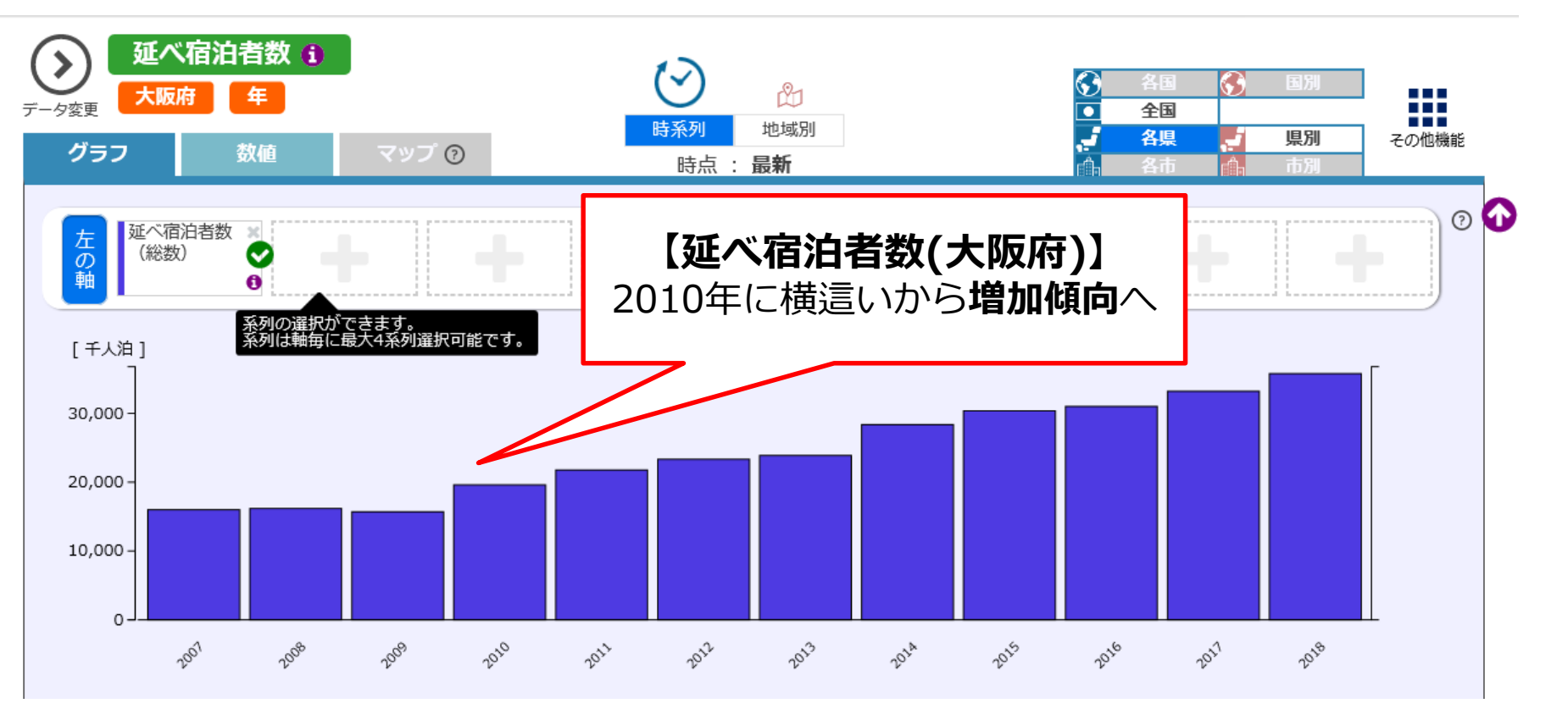

統計データをグラフ等に加工し、視覚的に わかりやすく、簡単に利用することが可能

#### 統計ダッシュボードの活用例:地域ごとの強い産業

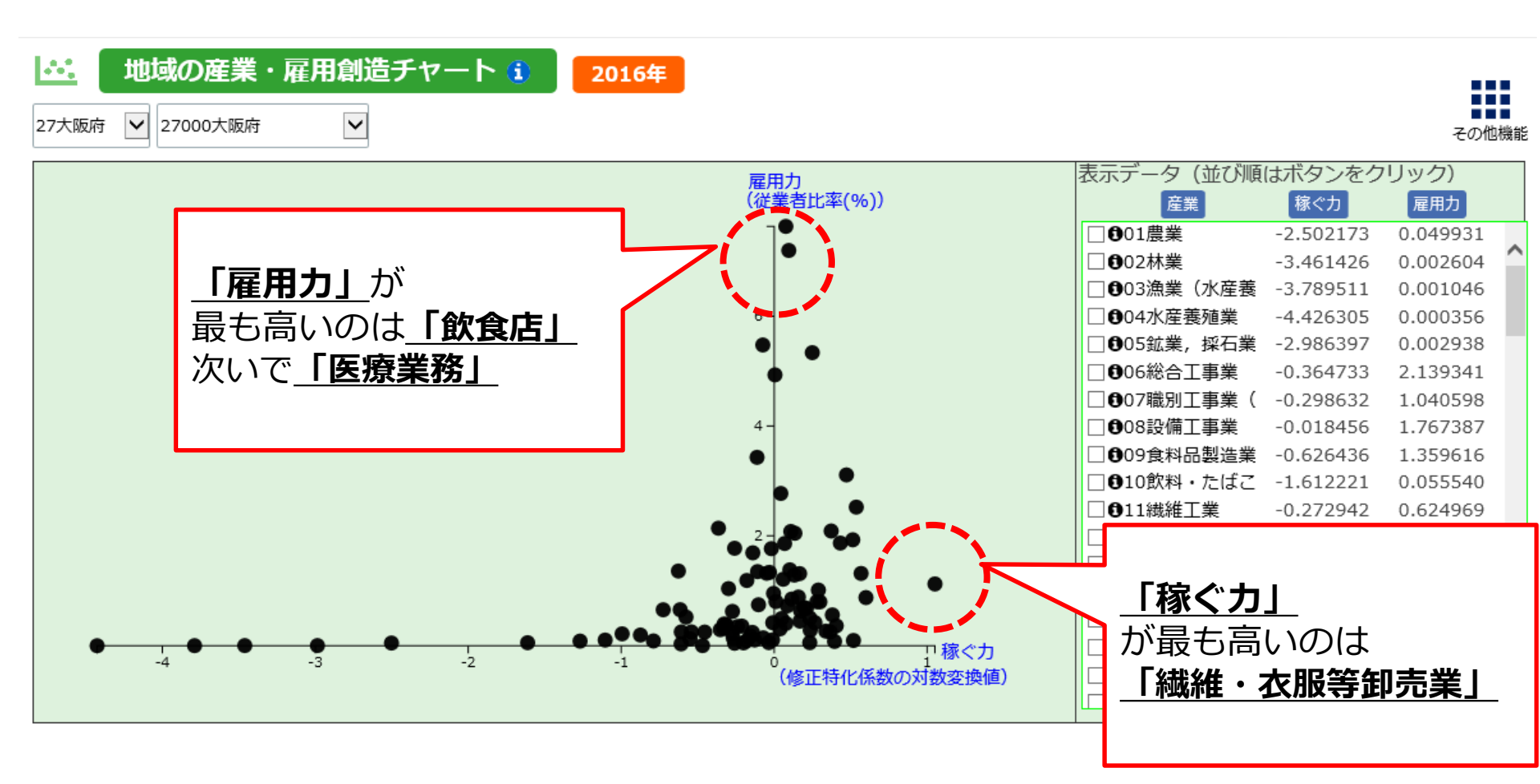

# 小・中学生向け統計データ検索サイト キッズすたっと~探そう統計データ~

https://dashboard.e-stat.go.jp/kids/

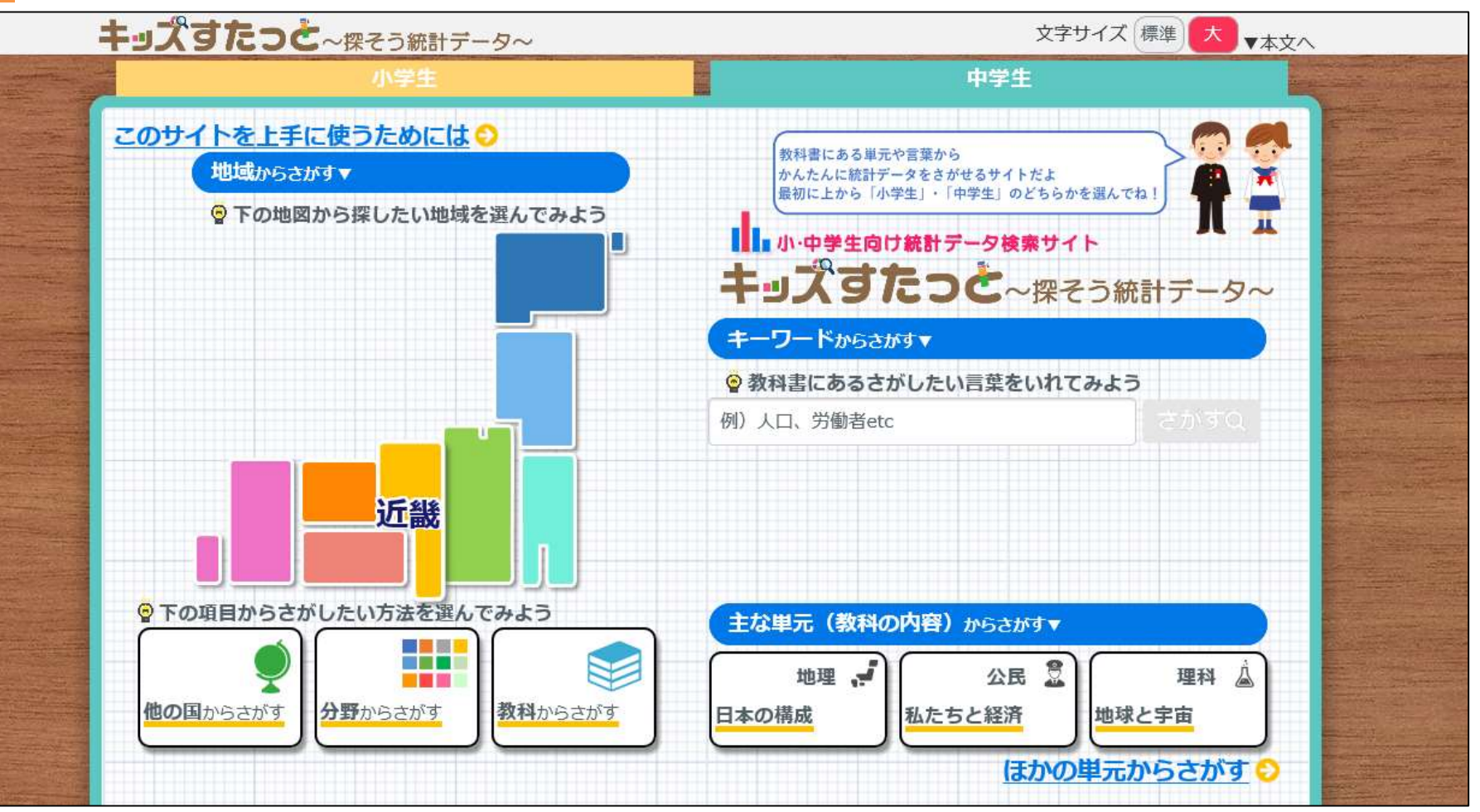

地域、分野、教科などから統計データを検索できる

例:大阪府の年平均気温

①調べ方を選ぶ(今回は「分野」→国土・気象⇒気象)

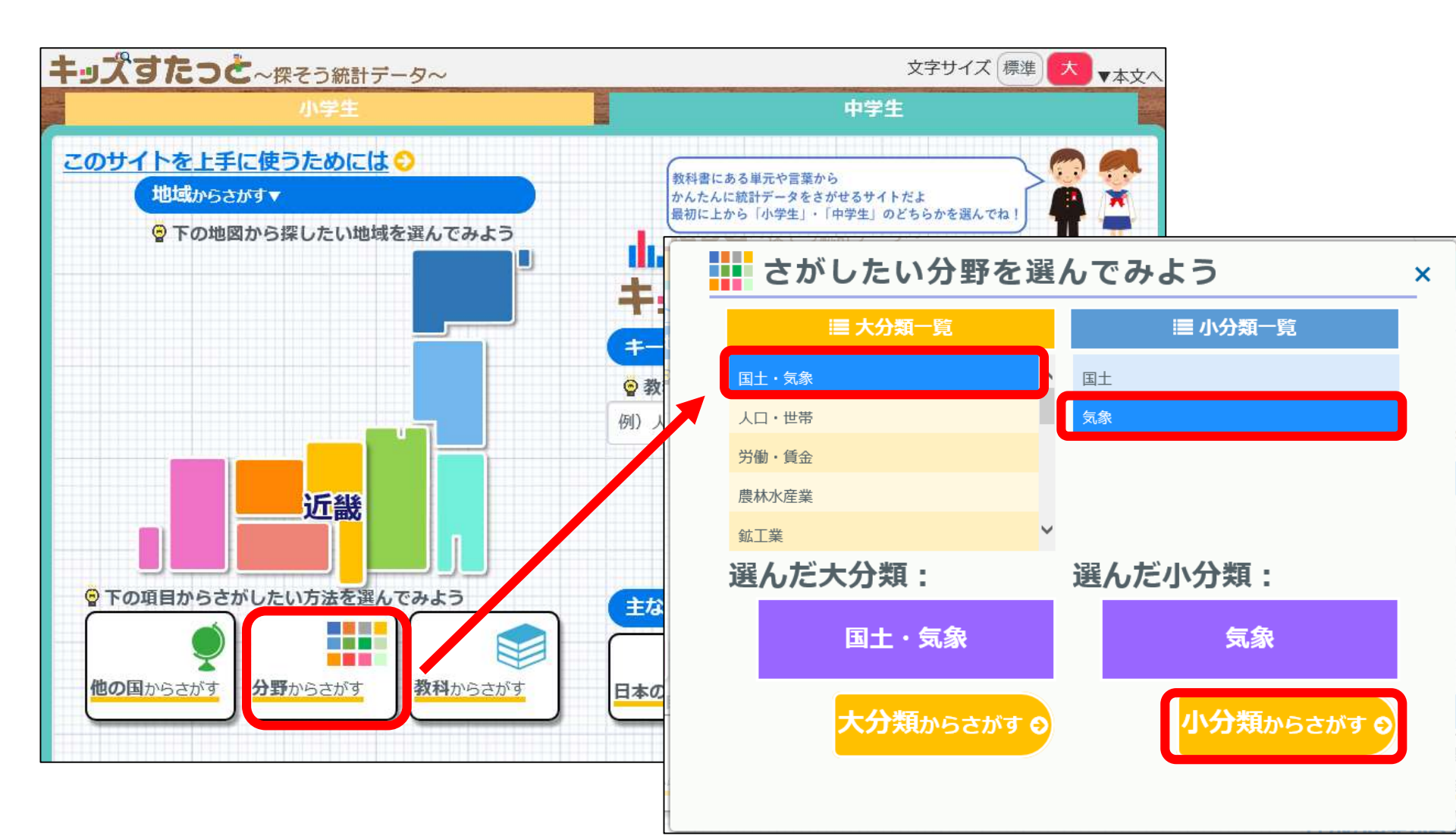

例:大阪府の年平均気温

②調べたいデータを選ぶ (今回は年平均気温)

| キップすたっく                                                                                                    |                         |                       |                         | 文字    | ナイズ 標準 大 マ本文                     |         |              |  |
|----------------------------------------------------------------------------------------------------|-------------------------|-----------------------|-------------------------|-------|----------------------------------|---------|--------------|--|
|                                                                                                    |                         | 中学生                   |                         |       |                                  |         |              |  |
| Concellance of the second                                                                                                    |                         |                       |                         |       |                                  |         |              |  |
| 例)人口、労働者etc                                                                                                    | 1                       | さかすり                  |                         | くわしくさ | さがす                              |         |              |  |
| 分野(小分類):「気                                                                                                    | 象」 でさがした結果14件           |                       |                         |       |                                  |         |              |  |
| ぐ さがした結果から−つ)                                                                                                    | <b>嚢ぶと、 右に選んだデータのサン</b> | プルが表示されると             |                         | マサンプル |                                  |         |              |  |
|                                                                                                    |                         |                       |                         |       |                                  | 🎽 年平均気温 |              |  |
| <ul> <li>キ半均気温</li> <li>◆このデータに関連する用語の説明(1)</li> </ul>                                                                                                |                         |                       |                         | 商点 🕢  | 地域<br>コード                        | 地域      | 年平均気温<br>【℃】 |  |
| 用語名                                                                                                    | 説明                      | 説明を表示 〇               |                         | 2008年 | 13000                            | 東京都     | 16.4         |  |
| 年平均気温                                                                                                    | ℃単位で小数第1位まで観            | 測し, 🗸                 |                         | 2009年 | 13000                            | 東京都     | 16.7         |  |
| ▲このデータに関連                                                                                                    | ▲このデータに関連するキーワード (2)    |                       |                         |       | 13000                            | 東京都     | 16.9         |  |
|                                                                                                    |                         |                       |                         | 2011年 | 13000                            | 東京都     | 16.5         |  |
| 半月又温又温                                                                                                    |                         |                       |                         | 2012年 | 13000                            | 東京都     | 16.3         |  |
| <ul> <li>         ■ 最高気温(日)     </li> <li>         ◆このデータに関連<br/>用語名     </li> <li>         ■古生 (□ = ± 4)     </li> <li>         戻る «     </li> </ul> |                         | 2013 -<br>201 -<br>20 | 下にス<br>高気派<br>(象に)<br>並 | 、クロー  | ルすると、<br>5日数など、<br>1語の説明が<br>ます。 |         |              |  |

例:大阪府の年平均気温

②調べたいデータを選ぶ (今回は年平均気温)

| キップすたっと                                         | ~探そう統計データ~        |                 |               |       |           | 文字            | サイズ 標準 大 🔻 🛧 |
|-------------------------------------------------|-------------------|-----------------|---------------|-------|-----------|---------------|--------------|
|                                                 | 小学生               |                 |               |       |           | 中学生           |              |
| 例)人口、労働者etc<br>分野(小分類):「気象                      | ミ」 でさがした結果14件     | [ <i>さ</i> かすQ] | \$ <u>502</u> | くわしくさ | とがす       |               |              |
| 💡 さがした結果から一つ選                                   | ぶと、右に選んだデータのサン    | プルが表示されるよ       | データ           | サンプル  |           |               |              |
| <ul> <li>▲ 年平均気温</li> <li>◆ このデータに関連</li> </ul> | する用語の説明 (1)       |                 | ^ 時           | ·点 🕜  | 地域<br>コード | 割 年平均気温<br>地域 | 年平均気温<br>【℃】 |
| 用語名                                             | 説明                | 説明を表示           | 2             | 008年  | 13000     | 東京都           | 16.4         |
| 年平均気温                                           | ℃単位で小数第1位まで観      | 測し, 🗸           | 2             | 009年  | 13000     | 東京都           | 16.7         |
| トラのデ カに即声                                       | オスナ ロ ド (2)       |                 | 2             | 010年  | 13000     | 東京都           | 16.9         |
| ◆このデータに閉理                                       | 9 8 + - 9 - 1 (2) |                 | 2             | 011年  | 13000     | 東京都           | 16.5         |
| 平均気温 気温                                         |                   |                 | 2             | 012年  | 13000     | 東京都           | 16.3         |
|                                                 |                   |                 | 2             | 013年  | 13000     | 東京都           | 17.1         |
|                                                 |                   |                 | 2             | 014年  | 13000     | 東京都           | 16.6         |
| 用語をク                                            | リックすると            | _ \             | 2             | 015年  | 13000     | 東京都           | 16.4         |
| 右の「デー                                           | クサンプリリ            | 欄(二             | 2             | 016年  | 13000     | 東京都           | 16.4         |
| 選んだデー                                           | タが表示され            | ほす。             | <b>∽</b> 2    | 017年  | 13000     | 東京都           | 15.8         |
|                                                 |                   |                 |               |       | ダウン       | ンロード 🕹        | もっとくわしく見る 😋  |

例:大阪府の年平均気温

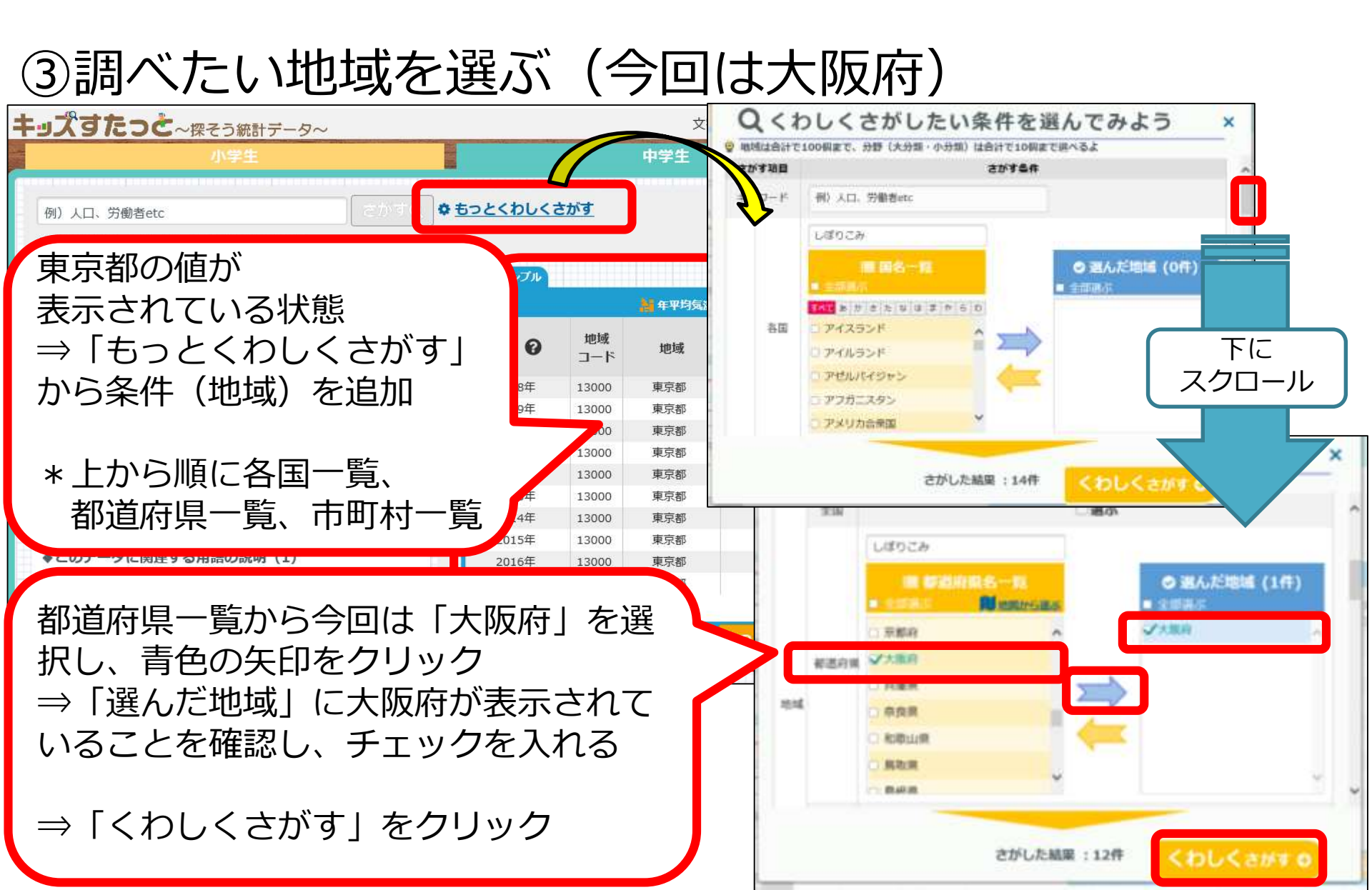

#### 例:大阪府の年平均気温

④データをダウンロードする(CSV形式)

| キッスタルフレー探そう統計データー                          |                   |           |                | 又子り1人 帰津 ▲ ▼本文/ |        |              |  |  |  |
|--------------------------------------------|-------------------|-----------|----------------|-----------------|--------|--------------|--|--|--|
|                                            | 小学生               |           |                |                 | 中学生    |              |  |  |  |
| 例)人口,労働者e                                  | te                | Esternet  |                | さがす             |        |              |  |  |  |
| 地域:「大阪府」 :                                 | 分野(小分類):「乳剤」でさ    | がした結果12件  |                |                 |        |              |  |  |  |
| ② さがした結果がらー:                               | つ園赤と、 右に踏んだデータのサン | ブルが表示されるよ | オータサンプル        |                 |        |              |  |  |  |
| Cas de materia                             |                   |           |                |                 |        |              |  |  |  |
| <ul> <li>キキロ丸温</li> <li>このデータに関</li> </ul> | 連する用語の説明 (1)      |           | 時止 😡           | 地域<br>コード       | 地域     | 年平均気温<br>[1] |  |  |  |
| 用語名                                        | 說明                | 説明を表示の    | 2008年          | 27000           | 大販商    | 17.0         |  |  |  |
| 年平均交通                                      | て単位で小数第1位まで額      | ERL, 🗸    | 2009年          | 27000           | 大阪府    | 17.1         |  |  |  |
| ▲このデータに開                                   | 通するキーワード (2)      |           | 2010年          | 27000           | 大國府    | 17.3         |  |  |  |
| *C107-7100                                 | HA24-2-1. (1)     |           | 2011年          | 27000           | 大販売    | 16.9         |  |  |  |
| 坐均克遇 克温                                    |                   |           | 2012年          | 27000           | 大瓶府    | 16.6         |  |  |  |
|                                            |                   |           | 2013年          | 27000           | 大戦府    | 17.1         |  |  |  |
| 品 最高気温(E                                   | 日最高気温の月平均の最高(     | 他)        | 2014年          | 27000           | 大政府    | 16.7         |  |  |  |
| ◆このデータに関連する用語の説明(1)                        |                   |           | 2015#          | 27000           | 大阪府    | 17.2         |  |  |  |
| 用語名                                        | 設明                | 設明を表示の    | 2017年          | 27000           | 大販売    | 16.8         |  |  |  |
| and the second                             |                   |           | Contraction of | 12222221        | 100000 |              |  |  |  |
|                                            |                   |           |                |                 |        |              |  |  |  |
|                                            |                   | 90        | シロードよ          | もっとくわしく見るの      |        |              |  |  |  |

例:大阪府の年平均気温

#### ④データをダウンロードする(CSV形式)

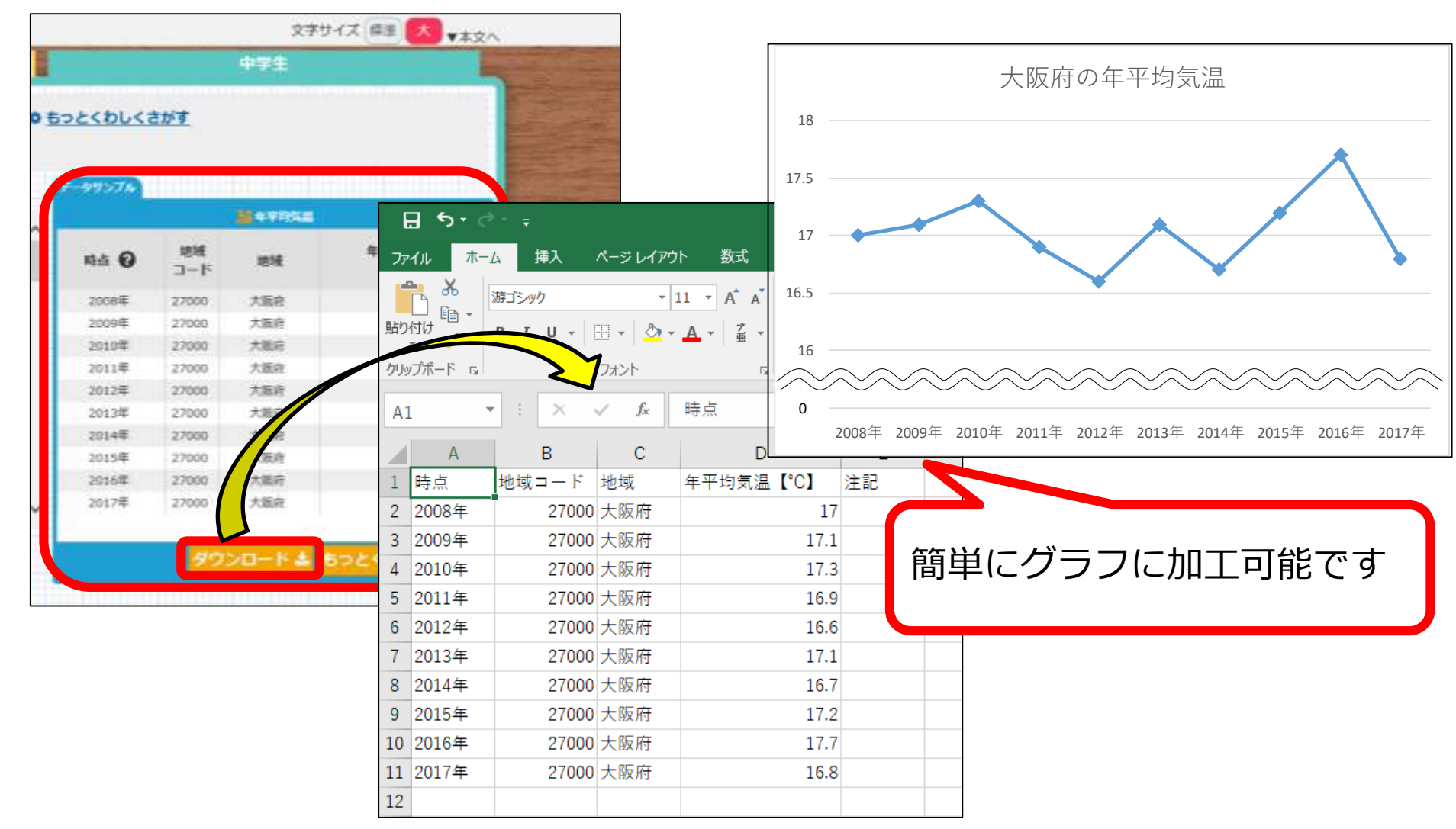

# 統計でみる都道府県のすがた

http://www.stat.go.jp/data/k-sugata/

 $\triangleright$ 

- 主な指標を都道府県別に一覧表としてまとめたもの
- 他都道府県との比較に便利!

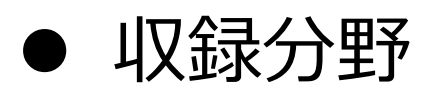

- ➤ A 人口・世帯
- ▶ B 自然環境
- ▶ C 経済基盤
- ▶ D 行政基盤

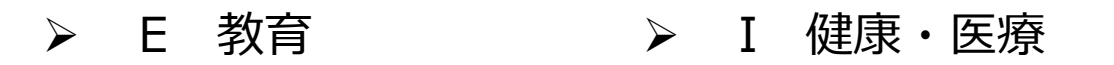

- ▶ G 文化・スポーツ ▶ K 安全
- ➤ H 居住
  ➤ L 家計

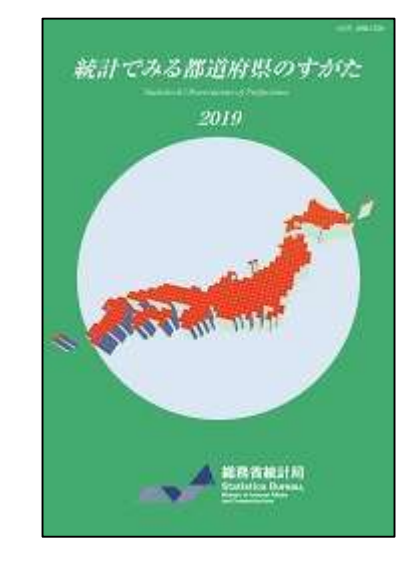

### 1-②経済・財政と暮らしの指標「見える化」

http://wwwb.cao.go.jp/ittaikaikaku/mieruka/index.php

| 人口 图 府<br>Cabinet Office, Government of Japan                                                                                                   |                                                                                    |                                                                                                    |  |  |  |  |  |  |
|----------------------------------------------------------------------------------------------------|------------------------------------------------------------------------------------|----------------------------------------------------------------------------------------------------|--|--|--|--|--|--|
|                                                                                                    |                                                                                    | Q 検索 → 検索の使い方                                                                                                   |  |  |  |  |  |  |
| <u>内閣府ホーム</u> > <u>内閣府の政策</u> > 経済<br><u>指標「見える化」ボータルサイト</u> > 経済<br>定ページ-<br><b>見える化 -条件設定ページ-</b><br><i>データ種別</i><br>● 都道府県別 ● 市区町村別<br>データ項目 | BIDDD第 > 経済BIDD諮問会議 > 専門<br>A・財政と暮らしの指標「見える化」デ<br>見たいデー<br>分野を選択<br>比較する対<br>別などで抽 | 問題査会情報等 > 経済・財政一体改革推進委員会 > 経済・財政と募らしの<br>ニークベース > 経済・財政と募らしの指標「見える化」データベース -条件設<br>すの種別、<br>ない<br>するも地域<br>自出可能 |  |  |  |  |  |  |
| 分野                                                                                                    | 「見える化」項目                                                                           |                                                                                                    |  |  |  |  |  |  |
| 選択してください                                                                                                    | 選択してください     ▼       選択してください     ▼                                                |                                                                                                    |  |  |  |  |  |  |
| 「見える化」項目文字列一致検索          「見える化」する          検索          後索                                                                                       |                                                                                    |                                                                                                    |  |  |  |  |  |  |
| 各統計データの地域差を「見える化」                                                                                                    |                                                                                    |                                                                                                    |  |  |  |  |  |  |

データをダウンロードし詳細な分析も可能

#### 見える化 -結果出力ページ-

| 設定条件           |    |         |        |           |        |         |            |       |     |       |       |
|----------------|----|---------|--------|-----------|--------|---------|------------|-------|-----|-------|-------|
| 分野             |    | 人口      | 中分類    |           |        | J       | 人口 項目      |       |     | 出生数   |       |
| 年              |    | 2016年   |        | 調べたい自治体大阪 |        |         | 、阪府        |       |     |       |       |
| 比較対象           | 乘  | ('近畿')  |        |           |        |         |            |       |     |       |       |
| 結果             |    |         |        |           |        |         |            |       |     | 【単位   | 立:人   |
| 全国値            | 合計 | 976,913 | 平均     |           |        | 調べたい自治( | ▲ 大阪府      |       | 数値  | e     | 58,81 |
| 比較対象自治体数       |    | 7       | 平均値    | 24        | ł,697  | 最大値     | 6          | 8,816 | 最小値 |       | 6,65  |
| ♦結果─覧♦         |    |         |        |           |        |         |            |       |     |       |       |
| 自治体数值自治体       |    | 本       | 数值     |           | 自治体    |         |            | 数値    |     |       |       |
| 大阪府 68,816 三重県 |    |         | 13,202 |           | 02 奈良県 |         |            | 9,430 |     |       |       |
| 兵庫県            |    | 43,378  | 滋賀県    |           |        | 12,072  | .,072 和歌山県 |       |     | 6,658 |       |
| 京都府            |    | 19,327  |        |           |        |         |            |       |     |       |       |

例)設定条件に「分野」「項目」「調べたい年」「調べたい自治体」 「比較対象」を入力するだけで近畿7府県の出生数を簡単に比較可能

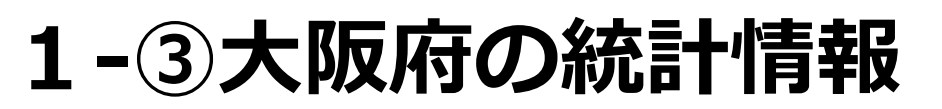

http://www.pref.osaka.lg.jp/toukei/top/

#### 大阪府の統計情報をまとめたポータルサイト

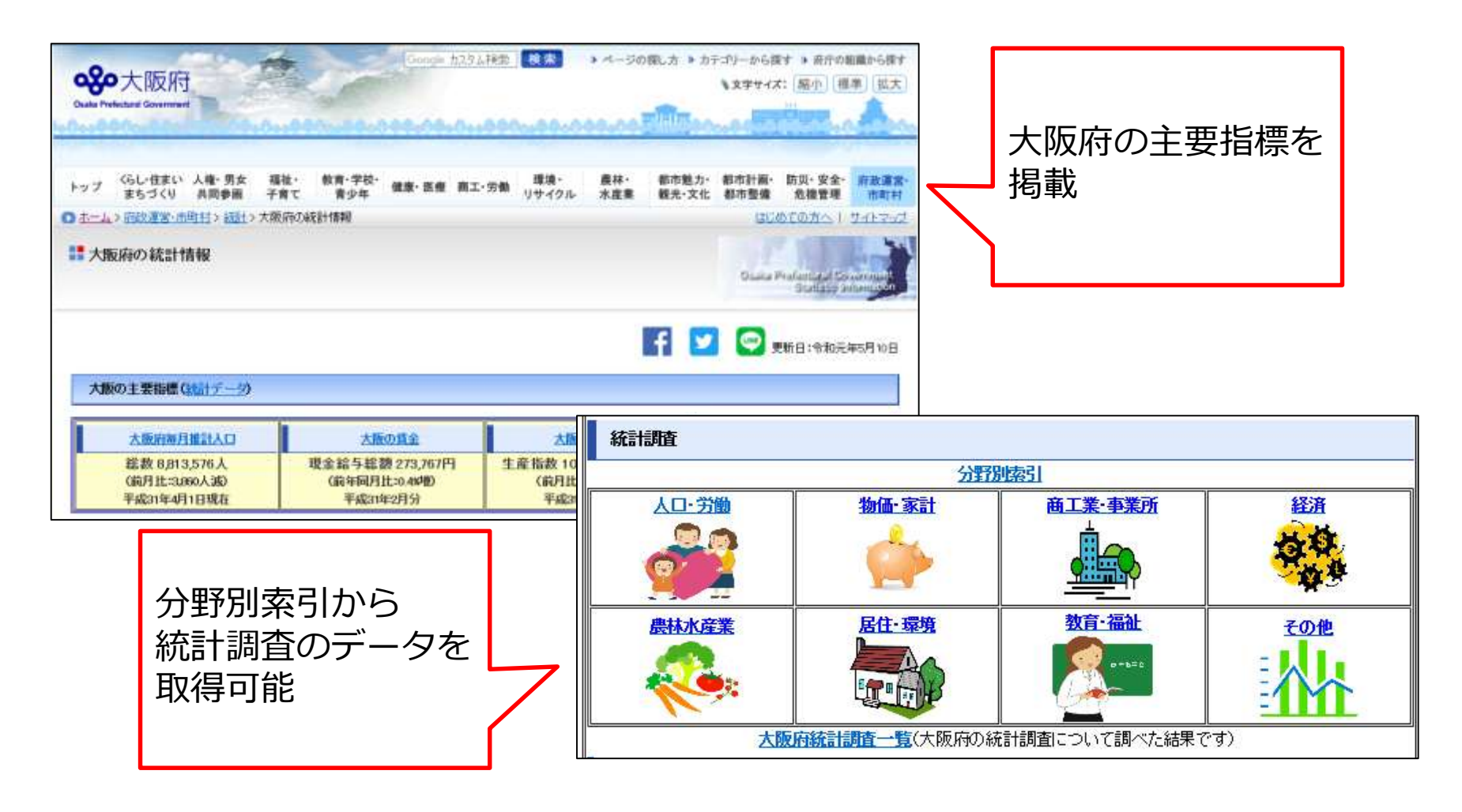

### 大阪府の統計情報をまとめたポータルサイト 【ピックアップ】

- 大阪府統計年鑑
   大阪府の統計データを総合的・体系的に収録
- データおおさか
   各分野にわたる大阪の姿がグラフでわかる
- 月刊「大阪の統計」
   大阪の主要指標(月報)を掲載

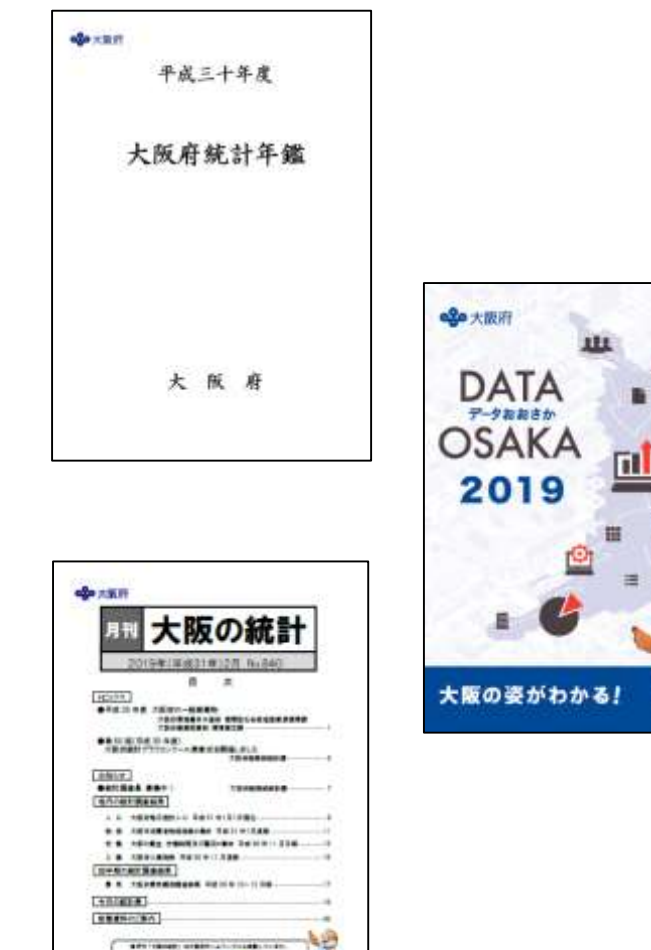

大阪市総務部総計課

# 1-④RESAS (地域経済分析システム)

https://resas.go.jp/

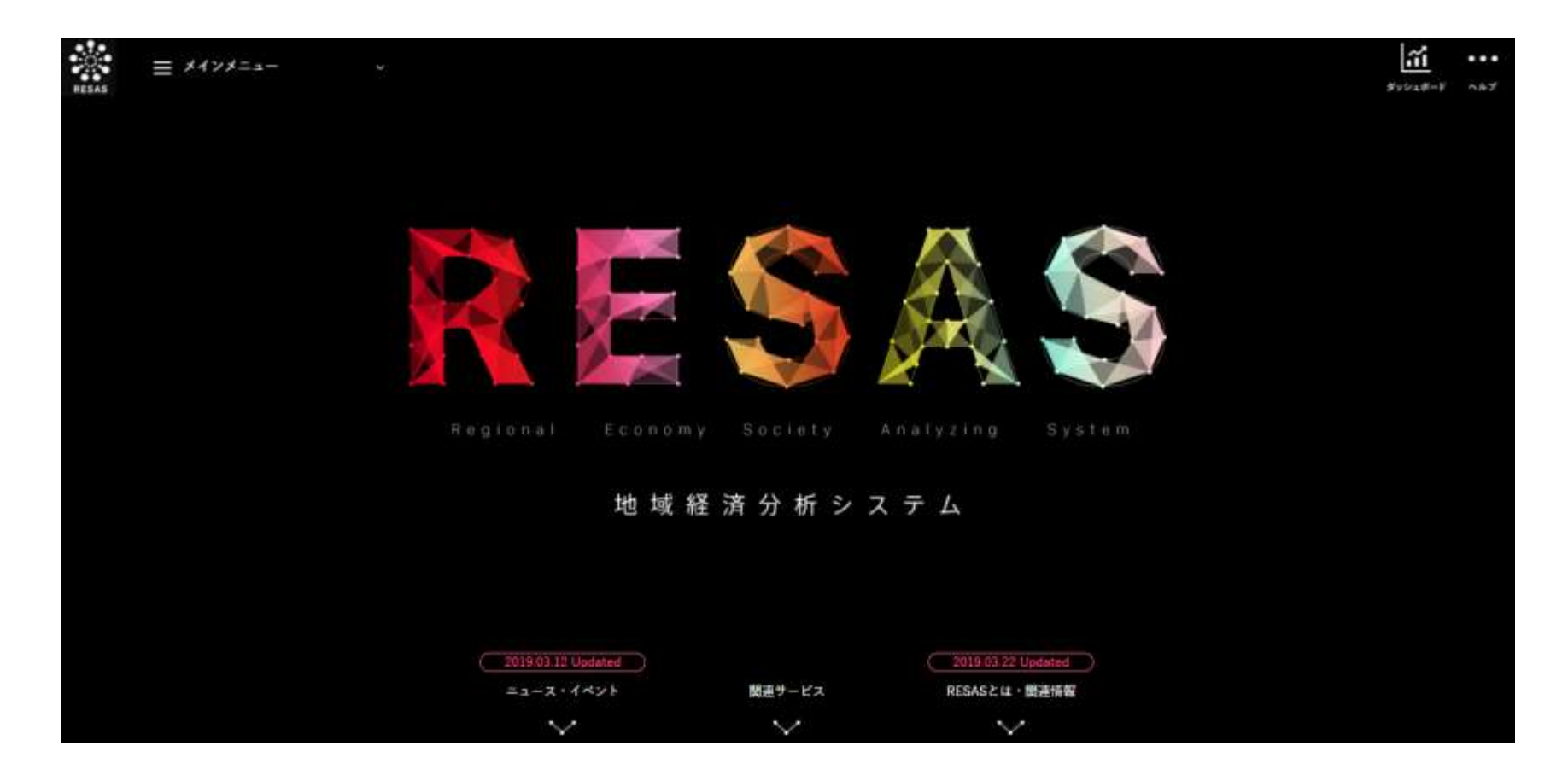

官民ビッグデータを集約、可視化するシステム

### RESASで作成できるマップ・グラフ等

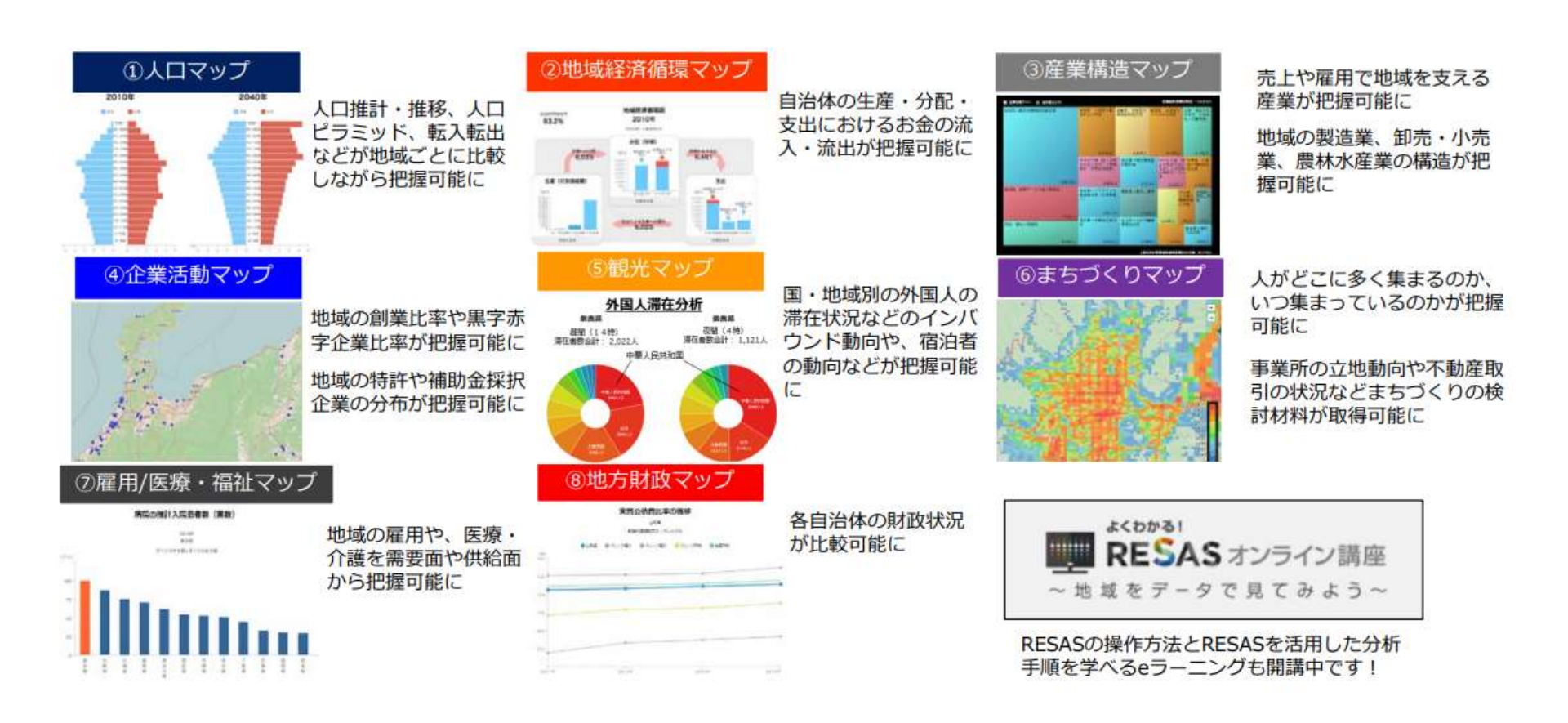

【出典】RESAS利活用研修会(平成30年9月11日·大阪府)近畿経済産業局資料

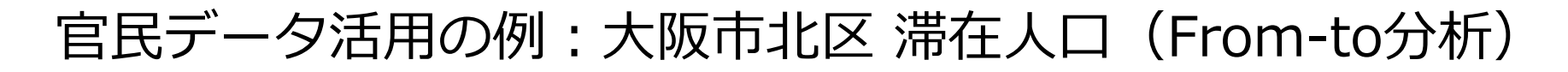

下記のデータ出典は、総務省「平成27年国勢調査」、(㈱NTTドコ モ・(㈱ドコモ・インサイトマーケティング「モバイル空間統計®」

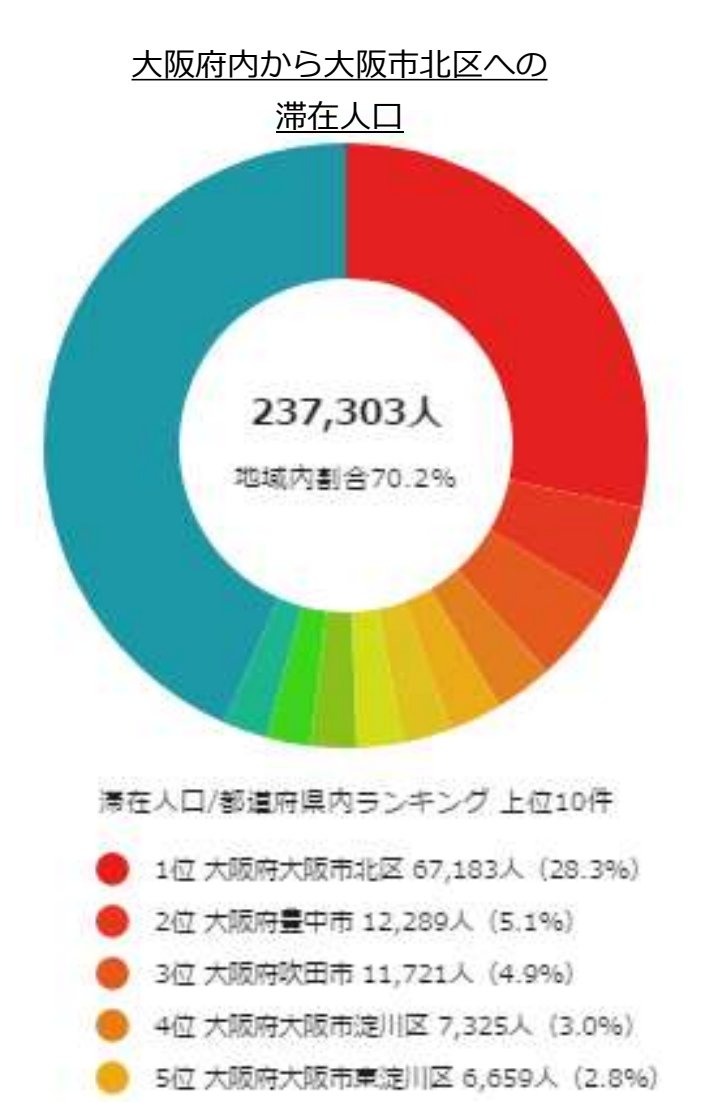

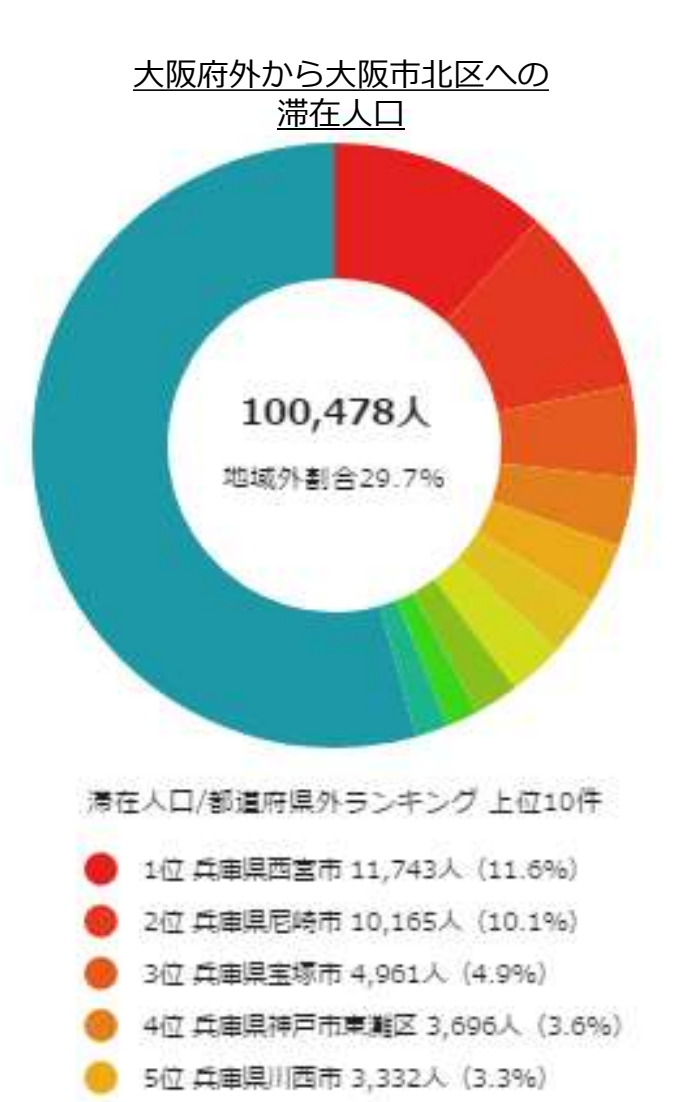

#### RESASの利用手順-1

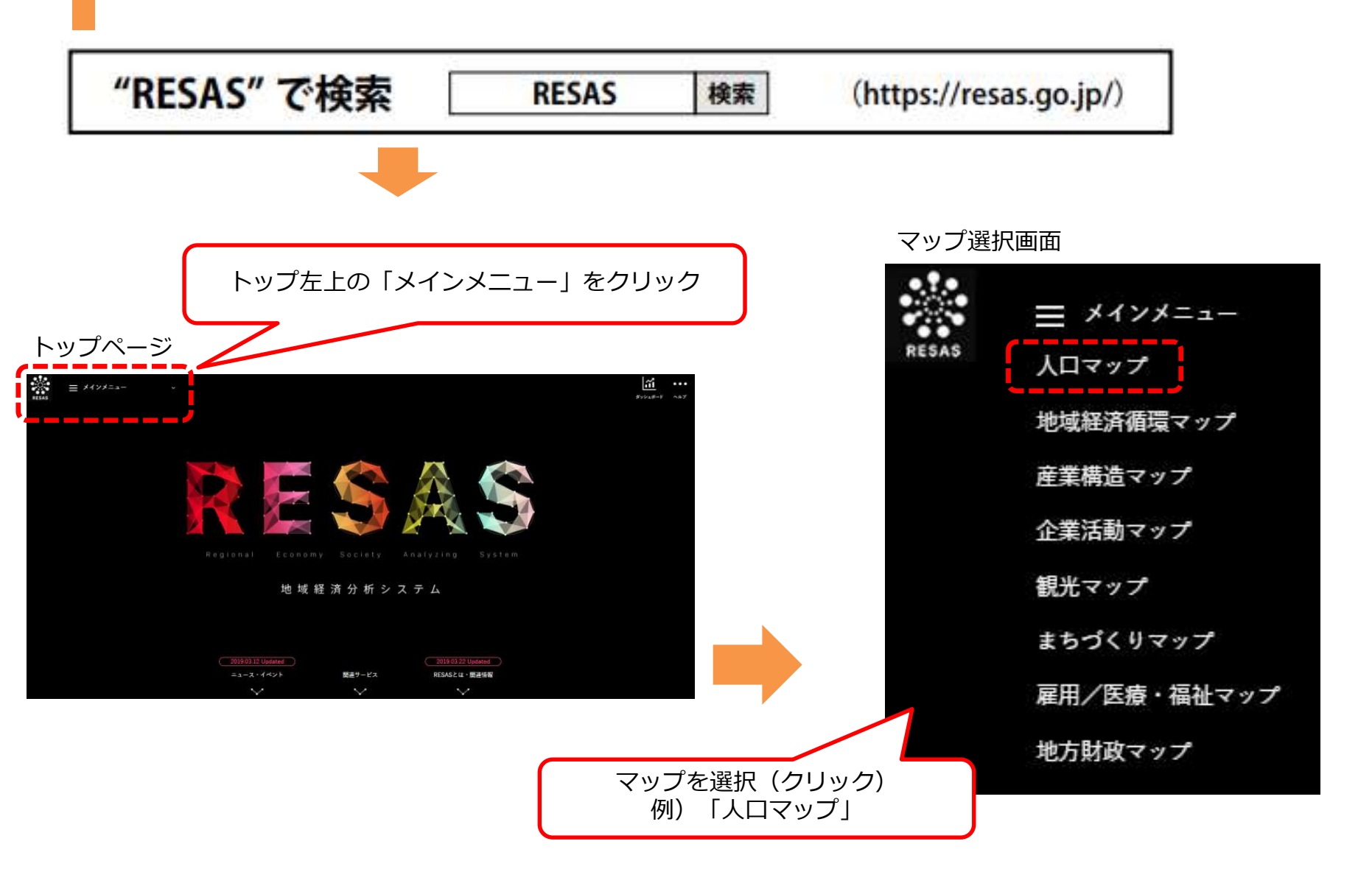

#### RESASの利用手順-2

人口マップ選択

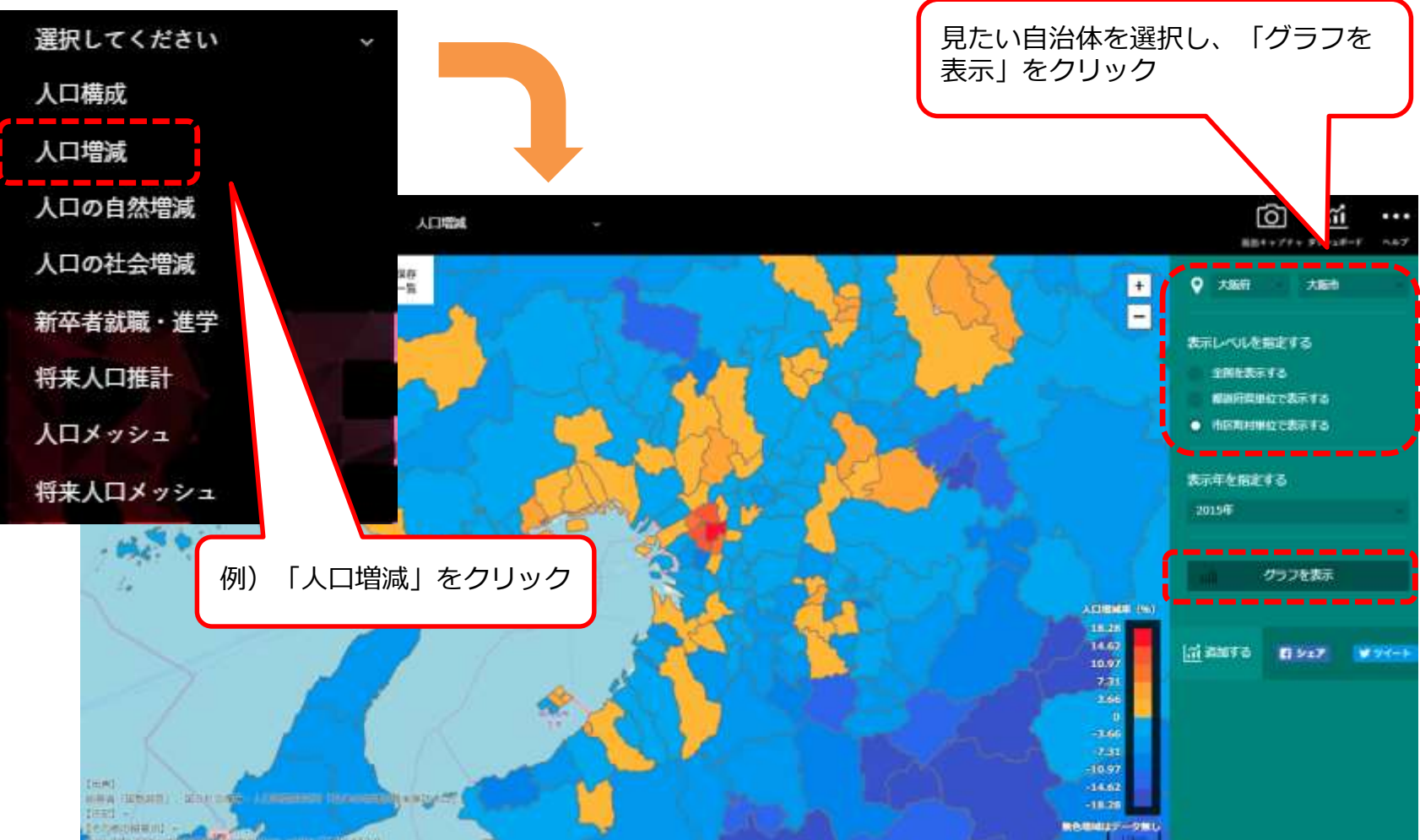

#### RESASの利用手順-3

#### 人口増減(グラフ)

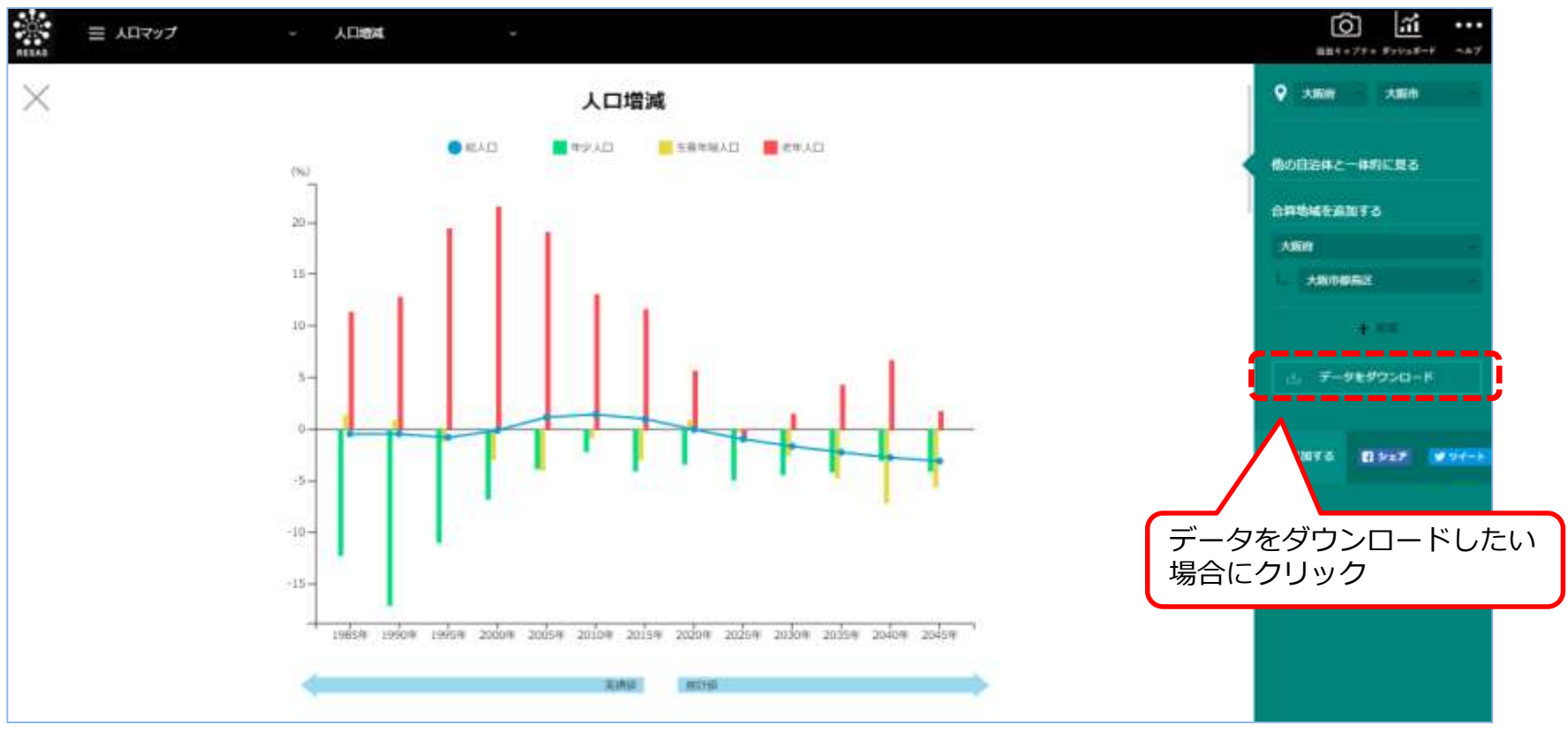

### RESASで利用できるデータの種類

#### 1. 人口マップ

- 1-1.人口構成 1-2.人口増減 1-3.人口の自然増減 1-4.人口の社会増減 1-5.新卒者就職・進学
- 1-6. 将来人口推計
- 1-7. 人口メッシュ
- 1-8. 将来人口メッシュ

#### 2. 地域経済循環マップ

- 2-1. 地域経済循環図 2-2. 生産分析 2-3. 分配分析 2-4. 支出分析 2-5. 労働生産性等の動向分析
- 3. 産業構造マップ
- <全産業> 3-1-1. 全産業の構造(一部※) 3-1-2.稼ぐ力分析 3-1-3. 企業数 3-1-4, 事業所数 3-1-5. 従業者数(事業所単位) 3-1-6. 付加価値額(企業単位) 3-1-7, 労働生産性(企業単位) <製造業> 3-2-1. 製造業の構造 3-2-2. 製造業の比較 3-2-3. 製造品出荷額等 <小売·卸売業(消費)> 3-3-1, 商業の構造 3-3-2. 商業の比較 3-3-3,年間商品販売額 3-3-4, 消費の傾向 (POSデータ) 3-3-5. From-to分析 (POSデータ)
- <農業> 3-4-1. 農業の構造 3-4-2. 農業産出額 3-4-3. 農地分析 3-4-4. 農業者分析 <林業> 3-5-1. 林業総収入 3-5-2. 山林分析 3-5-3. 林業者分析 <水産業> 3-6-1. 海面漁獲物等販売金額 3-6-2, 海面漁船·養殖面積等分析 3-6-3. 海面漁業者分析 3-6-4. 内水面漁獲物等販売金額 3-6-5.内水面漁船·養殖面積等分析 3-6-6, 内水面漁業者分析

#### 4. 企業活動マップ

<企業情報> 4-1-1. 産業間取引(※) 4-1-2,企業間取引(※) 4-1-3. 表彰·補助金採択 4-1-4, 創業比率 4-1-5,経営者平均年齢(※) 4-1-6. 黒字赤字企業比率 4-1-7. 中小·小規模企業財務比較 <海外取引> 4-2-1. 海外への企業進出動向 4-2-2, 輸出入取引 4-2-3. 企業の海外取引額分析 <研究開発> 4-3-1. 研究開発費の比較 4-3-2,特許分布図 凡例

赤字 : 2018年10月30日データ更新メニュー

(※) :限定メニュー

#### 5. 観光マップ

<国内> 5-1-1.目的地分析 5-1-2.From-to分析(宿泊者) 5-1-3.宿泊施設 <外国人> 5-2-1.外国人訪問分析 5-2-2.外国人滞在分析 5-2-3.外国人求少シュ 5-2-4.外国人入出国空港分析 5-2-5.外国人移動相関分析 5-2-5.外国人消費の比較(クレジットカード) 5-2-7.外国人消費の構造(クレジットカード) 5-2-8.外国人消費の構造(免税取引) 5-2-9.外国人消費の構造(免税取引)

#### 6. まちづくりマップ

6-1. From-to分析(滞在人口) 6-2. 滞在人口率 6-3. 通勤通学人口 6-4, 流動人口メッシュ 6-5. 事業所立地動向 6-6. 施設周辺人口 6-7. 不動産取引 7. 雇用/医療・福祉マップ 7-1. 一人当たり賃金 7-2. 有効求人倍率 7-3. 求人·求職者 7-4. 医療需給 7-5. 介護需給 8. 地方財政マップ 8-1. 自治体財政状況の比較 8-2. 一人当たり地方税 8-3. 一人当たり市町村民税法人分 8-4. 一人当たり固定資産税 3

【出典】RESAS利活用研修会(平成30年9月11日·大阪府)近畿経済産業局資料

# 1-5様々な統計情報

|                | 調査名                      | 概要                                          |
|----------------|--------------------------|---------------------------------------------|
| 人口             | 国勢調査                     | すべての人が対象。国内の人口や世帯の実態を調査                     |
| 文化             | 社会生活基本調査                 | 男女別、年代別に「時間のすごし方」と1年間の「余<br>暇活動」の状況などを調査    |
| 家計             | 家計調査                     | 家計の収入・支出、貯蓄・負債を調査                           |
| 労働             | 労働力調査                    | 15歳以上の人の、就業時間・産業・職業等の就業状<br>況、失業・求職の状況などを調査 |
| 住宅             | 住宅・土地統計調査                | 世帯の居住状況、保有する土地等の実態を調査                       |
| 教育             | 学校基本調査                   | 学校教育行政に必要な基本的事項を調査                          |
| 企業             | 経済センサス                   | 事業所等の基本的構造、経済活動の状況を調査                       |
| 沽動<br>・<br>怒 落 | 大阪府(国、県)民経<br>済計算(GDP統計) | 府内総生産(GDP)、経済成長率、府民所得等を明ら<br>かにする統計表        |
| 까도가ㅋ           | 大阪府(国)<br>産業連関表          | 産業間の係わりを示す統計表<br>経済波及効果推計に用いられる             |
| その<br>他        | RESAS(地域経済分<br>析システム)    | 官民ビッグデータを集約、可視化するシステム                       |